## Инструкция для законных представителей, которые не внесли информацию о ребёнке в лк Госуслуг

Законный представитель может самостоятельно зарегистрировать себя и своего ребёнка во ФГИС «Моя школа». Для этого родителю необходимо иметь стандартную или подтвержденную учётную запись на Едином портале государственных и муниципальных услуг (далее – Госуслуги), его ребёнок должен быть прикреплен к личному кабинету родителя на портале Госуслуг и иметь отдельную учётную запись.

Если учётной записи родителя на Госуслугах нет, сначала необходимо создать её и внести информацию о ребёнке.

1. Прикрепить ребёнка к своей стандартной или подтверждённой учётной записи на Госуслугах.

Зайдите в раздел «Документы» на портале Госуслуг.

| <b>Е ГОСУСЛУГИ</b> Орёл г | Заявления | Документы | Платежи | Помощь | Q | <b>()</b> ~ |
|---------------------------|-----------|-----------|---------|--------|---|-------------|
|                           |           |           |         |        |   |             |

Перейдите в своём профиле на вкладку «Семья и дети».

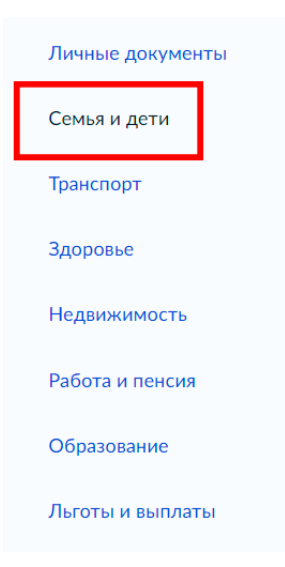

Внесите информацию о ребёнке.

| Информ      | ация о ребёнке                       |
|-------------|--------------------------------------|
| Добавьте, ч | нтобы подавать заявления на услуги и |
| получать с  | чета из детсадов и кружков           |

Заполните каждое поле информацией о ребёнке.

| <b>Е ГОСУСЛУГИ</b> Орёл г                        | Заявления | Документы | Платежи | Помощь | Q | Анна К. | <b>0</b> ,~ |
|--------------------------------------------------|-----------|-----------|---------|--------|---|---------|-------------|
| < Назад                                          |           |           |         |        |   |         |             |
| Добавление информации о ребёнке                  |           |           |         |        |   |         |             |
| Фамилия                                          |           |           |         |        |   |         |             |
|                                                  |           |           |         |        |   |         |             |
| Имя                                              |           |           |         |        |   |         |             |
|                                                  |           |           |         |        |   |         |             |
| Отчество                                         |           |           |         |        |   |         |             |
| -                                                |           |           |         |        |   |         |             |
| При наличии                                      |           |           |         |        |   |         |             |
| Пол <ul> <li>Мужской</li> <li>Женский</li> </ul> |           |           |         |        |   |         |             |
| Дата рождения<br>Введите дату рождения           |           |           |         |        |   |         |             |
| <b>=</b>                                         |           |           |         |        |   |         |             |
| Страна рождения                                  |           |           |         |        |   |         |             |
| • Россия Другая                                  |           |           |         |        |   |         |             |
| Серия и номер свидетельства о рождении           |           |           |         |        |   |         |             |
| -                                                |           |           |         |        |   |         |             |
| Дата выдачи                                      |           |           |         |        |   |         |             |
| <del>a</del>                                     |           |           |         |        |   |         |             |

| Номер актовой записи Кем выдано свидетельство Точно по документу           Сохранить         Отменить | Дата актовой записи      |        |  |
|----------------------------------------------------------------------------------------------------|--------------------------|--------|--|
| Номер актовой записи<br>Кем выдано свидетельство<br>Точно по документу<br>Сохранить Отменить          | đ                        |        |  |
| Кем выдано свидетельство<br>Точно по документу<br>Сохранить Отменить                                  | Номер актовой записи     |        |  |
| Кем выдано свидетельство<br>Точно по документу<br>Сохранить Отменить                                  |                          |        |  |
| Точно по документу<br>Сохранить Отменить                                                              | Кем выдано свидетельство |        |  |
| Точно по документу<br>Сохранить Отменить                                                              |                          |        |  |
| Сохранить                                                                                             | Точно по документу       |        |  |
|                                                                                                    | Сохранить Отм            | менить |  |

## Нажмите кнопку «Сохранить».

| <b>Е ГОСУСЛУГИ</b> Орёл г              | Заявления | Документы | Платежи | Помощь | Q | Анна К. 🌘 🗸 |
|----------------------------------------|-----------|-----------|---------|--------|---|-------------|
| Дата рождения                          |           |           |         |        |   |             |
| 01.03.2023                             |           |           |         |        |   |             |
| Страна рождения                        |           |           |         |        |   |             |
| 💿 Россия 🔵 Другая                      |           |           |         |        |   |             |
| Серия и номер свидетельства о рождении |           |           |         |        |   |             |
| VL – MM 1112334                        |           |           |         |        |   |             |
| Дата выдачи                            |           |           |         |        |   |             |
| 01.03.2023                             |           |           |         |        |   |             |
| Дата актовой записи                    |           |           |         |        |   |             |
| 01.03.2023                             |           |           |         |        |   |             |
| Номер актовой записи                   |           |           |         |        |   |             |
| 212121212121212121212                  |           |           |         |        |   |             |
| Кем выдано свидетельство               |           |           |         |        |   |             |
| Тест                                   |           |           |         |        |   |             |
| Точно по документу                     |           |           |         |        |   |             |
| Сохранить Отменить                     |           |           |         |        |   |             |

Выберите карточку ребёнка и в ней нажмите «Подробнее».

| Дети                                     |  |
|------------------------------------------|--|
| Тест Тест                                |  |
| Дата рождения<br>15.10.2015              |  |
| Свидетельство о рождении<br>IV-ВД№111111 |  |

## Запросите в органе ЗАГС данные для подтверждения документа.

| Свидетельство о рождении                                          | ঢ়ৢৢ                                                |                                   |               |
|-------------------------------------------------------------------|-----------------------------------------------------|-----------------------------------|---------------|
| Данные введены вручную<br>Запросите в загсе для корректной работы | услуг                                               |                                   |               |
| IV-ВД №111111                                                     |                                                     |                                   |               |
| Дата выдачи<br>15.10.2015                                         |                                                     |                                   |               |
|                                                                   |                                                     |                                   |               |
|                                                                   | Тест Тест Тест                                      |                                   |               |
|                                                                   | Данные введены вручнун<br>Запросите в загсе для кор | о<br>эректной работы услуг        | Запросить     |
|                                                                   | IV-ВД №111111                                       |                                   | Редактировать |
|                                                                   | Дата выдачи<br>15.10.2015                           |                                   |               |
|                                                                   | Страна рождения<br>Россия                           |                                   |               |
|                                                                   | Номер актовой записи<br>1111111111                  | Дата актовой записи<br>15.10.2015 |               |
|                                                                   | Кем выдано свидетельств<br>тест                     | 0                                 |               |

Запрос на подтверждение документа на Госуслугах обрабатывается от 5 минут до 30 календарных дней.

2. Для самостоятельной регистрации законному представителю необходимо произвести первичную авторизацию на портале ФГИС «Моя школа» (см. инструкцию «Самостоятельная регистрация законных представителей во ФГИС «Моя школа»).